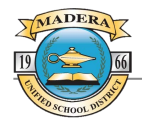

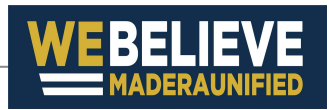

## Via Website

Go to https://camaderausd.traversaride360.com/ Traversa Ride 360 1. Register Login Traversa Ride 360 Madera Unified School District, CA 2. Create Account Register Account SUBMIT Registration 3. Receive Confirmation of registration then check email. Thank you for registering! An email has been sent to In order to complete your registration, please follow the link provided in the email. If this is not your email address, please try again with a different email or contact support. 4. Click on the link to complete Return to login Terms of service / Privacy Policy registration. ← Verify your registration Traversa Messenger + Wed 4/14/2021 9:57 AM Registration Congratulations! Your registration is complete. Please login using the email address and password you supplied during registration Terms of service / Privacy Policy 5. When logging back into your Madera Unified School District, CA account, you will receive a pop-WE BELIEVE! PARENT PORTA up to link your students -Select "Find Student". No Students Linked You have no linked students. To link a stu equired to provide specific information u io mik a student, you will be formation unique to your nd Student" button. My Student ssage Center NOT NOW 6. You will be required to use Find a Student Enter the Student's information into the required fields below and click FIND. your student s ID Number, Last Name, and School Name.

CANCEL FIND

7. Link your students to your profile and you will be able to view information on your student's profile.

## via Smartphone APP

- 1. Search **Google Play Store** or **Apple APP Store** for **Traversa Ride 360** and download the APP.
- 2. Once downloaded, open the APP.
- You might be asked to select the Country and then search for School District, search for Madera Unified School District.
- 4. If you have registered previously via Web then enter your login information.
  - a. If you need to Register still then Select **Register**.
- 5. Enter your information.
- 6. Receive confirmation of registration, then check your email. (It might take a few minutes).
- 7. In your email look for **Traversa Messenger** and open it. Click on the link and you will complete your registration.
- When logging back into your account in the APP, you will need to link your students - Select "Find Student" in the upper right hand corner.
- You will be required to use your student's ID Number, Last Name, and School Name.
- 10. After linking your students to your profile you will be able to view their transportation information.

If you have any questions contact Transportation at (559) 673-2288.

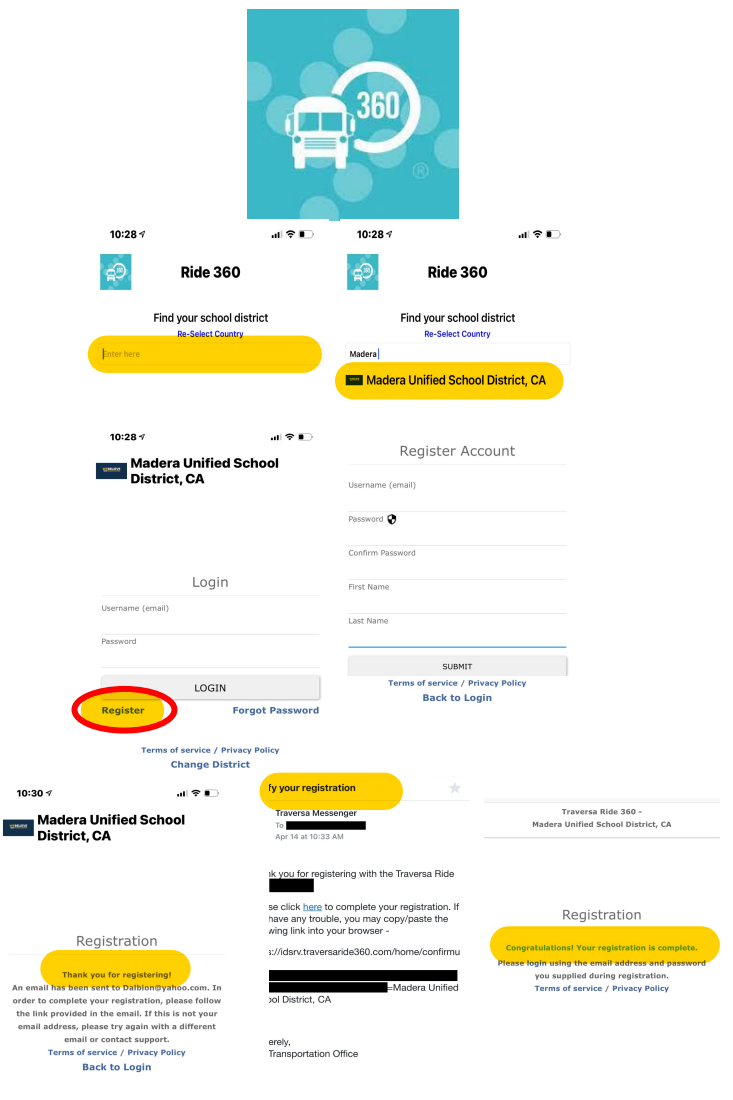

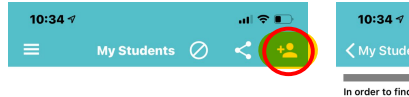

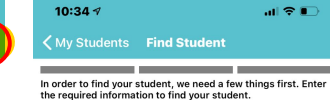

No Students Linked

No Students Linked

red

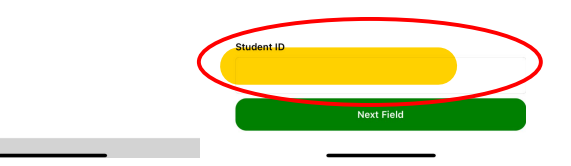